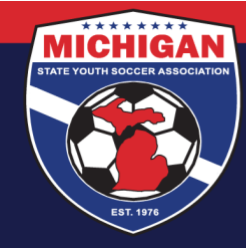

Michigan State Youth Soccer Association

## How to Access Your Risk Management Card in GotSport

A Risk Management card is valid for 1 year from the date of a background check submission. Risk Management cards only become once a background check has been processed and approved.

- 1. Log in to your account: <a>system.gotsport.com</a>
  - If you have an account but do not have your password, use the <u>Password Reset tool</u> (enter the email address associated with your account)
  - If you have issues logging into your GotSport account, contact your Club Administrator.
- 2. In the top-right corner of your screen, click the 'Profile' icon. This will take you to your Account Dashboard:

|  | Msysa Intern<br>Intern1@michiganyouthsoccer.org |                                                |          |             |             | Edit              |  |
|--|-------------------------------------------------|------------------------------------------------|----------|-------------|-------------|-------------------|--|
|  | DOB                                             | 02/01/2000                                     | Phone    | 7           | 34-459-6220 |                   |  |
|  | Address                                         | 9401 General Drive<br>Plymouth, MI 48170<br>US | Mobile P | hone Number |             |                   |  |
|  |                                                 |                                                |          |             |             | View Full Profile |  |

- 3. On your Dashboard, review the 'Requirements' associated with your Club(s). Look for the Background Check Requirement. Verify that you have a green "Fulfilled" symbol next to your Background Check.
- 4. To access your Risk Management card, click on the green "Background Check" text. Your RM card should open in a new window or tab.

| Requirements        |           |                |                |         |  |  |  |  |  |
|---------------------|-----------|----------------|----------------|---------|--|--|--|--|--|
| USYS Requirements   | Rolling   | 21/22          | 22/23          |         |  |  |  |  |  |
| Heads Up Approved   | Fulfilled | Not/Applicable | Not/Applicable | Details |  |  |  |  |  |
| Background Check    | Fulfilled | Not/Applicable | Not/Applicable | Details |  |  |  |  |  |
| Safe Sport Approved | Fulfilled | Not/Applicable | Not/Applicable | Details |  |  |  |  |  |

## Updated 07/16/2024

9401 General Drive, Suite 120 - Plymouth, MI 48170 Phone: (734) 459-6220 Fax: (734) 459-6242 Website: www.michiganyouthsoccer.org Email: stateoffice@michiganyouthsoccer.org

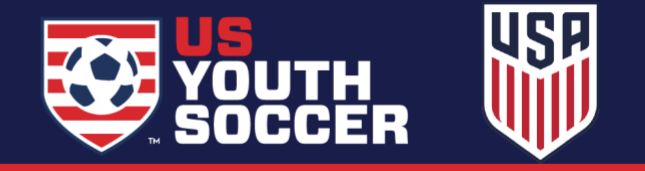